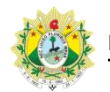

## SISTEMA DE CONTROLE DE PRODUTIVIDADE DE JUÍZES LEIGOS E CONCILIADORES

## Lotação

Após clicar no menu Lotação, o supervisor será direcionado para a página de lotação de Juízes Leigos e Conciliadores:

| Nome                                                                                                    |    |                                                                                                    |                                                                                                    | Comar                                                                                 | rca                                                                                                    |          |                                                                                                    |
|----------------------------------------------------------------------------------------------------|----|----------------------------------------------------------------------------------------------------|----------------------------------------------------------------------------------------------------|---------------------------------------------------------------------------------------|----------------------------------------------------------------------------------------------------|----------|----------------------------------------------------------------------------------------------------|
| ACIR CRISTIANO WOLFF FERREIRA                                                                                                    |    |                                                                                                    |                                                                                                    | Rio E                                                                                 | Branco                                                                                                    |          |                                                                                                    |
| Comarca                                                                                                    |    | Unidade                                                                                                    |                                                                                                    |                                                                                       |                                                                                                    |          |                                                                                                    |
| Selecione                                                                                                    | -  | Selecione                                                                                                    |                                                                                                    |                                                                                       |                                                                                                    |          |                                                                                                    |
| Tipo Lotação                                                                                                    |    |                                                                                                    |                                                                                                    |                                                                                       |                                                                                                    |          | 2                                                                                                    |
| Selecione                                                                                                    | •  |                                                                                                    |                                                                                                    |                                                                                       |                                                                                                    |          | C                                                                                                    |
|                                                                                                    |    |                                                                                                    |                                                                                                    |                                                                                       | e                                                                                                    | Cancelar | 🖺 Adicionar                                                                                                    |
| Lotações Ativas                                                                                                    |    |                                                                                                    |                                                                                                    |                                                                                       |                                                                                                    |          | 3                                                                                                    |
| Unidade                                                                                                    |    |                                                                                                    | Comarca                                                                                                    | Тіро                                                                                  | Início                                                                                                    | Ações    | Ŭ                                                                                                    |
|                                                                                                    |    |                                                                                                    | Bujari                                                                                                    | Juiz Leigo                                                                            | 27/07/201                                                                                                    | 7 × Ence | errar Lotação                                                                                                    |
| sta de Usuários                                                                                                    |    |                                                                                                    |                                                                                                    |                                                                                       | Durain                                                                                                    |          |                                                                                                    |
| sta de Usuários                                                                                                    |    |                                                                                                    |                                                                                                    |                                                                                       | Pesquisa                                                                                                    |          |                                                                                                    |
| sta de Usuários<br>(ibir 10 • registros por página.                                                                                                    | 17 | Cargo                                                                                                    | 17 Email                                                                                                    |                                                                                       | Pesquisa                                                                                                    | ží l     | Ações                                                                                                    |
| sta de Usuários<br>dibir 10 - registros por página.                                                                                                    | 15 | Cargo<br>ANALISTA JUDICIÁRIO                                                                                                    | Email<br>acir.ferreira@tjac.ju                                                                                                    | is.br                                                                                 | Pesquisa                                                                                                    | žt.      | Ações<br>2 Edilar                                                                                                    |
| sta de Usuários<br>kibir 10 • registros por página.<br>lome<br>cir Cristiano Wolff Ferreira<br>lessandra Lima da Silva                                                                                                    | ĮΞ | Cargo<br>ANALISTA JUDICIÁRIO<br>JUIZ LEIGO                                                                                                    | Eciliari<br>Email<br>acir.ferreira@tjac.ju<br>alessandra.lima@tj                                                                                                    | is.br<br>ac.jus.br                                                                    | Pesquisa                                                                                                    | J        | Ações<br>(Z Edilar                                                                                                    |
| sta de Usuários<br>ibir 10 • registros por página.<br>lome<br>cir Cristiano Wolff Ferreira<br>lessandra Lima da Silva<br>liany de Paula Silva                                                                                                    | 12 | Cargo<br>ANALISTA JUDICIÁRIO<br>JUIZ LEIGO<br>CONCILIADOR                                                                                                    | Email<br>acir.ferreira@tjac.ju<br>alessandra.lima@tj<br>aliany.silva@tjac.ju                                                                                                    | ıs.br<br>ac.jus.br                                                                    | Pesquisa<br>La Comarca<br>Rio Branco<br>Rio Branco<br>Plácido de Castr                                                                                     | 0        | Ações<br>(7 Edilar<br>(7 Edilar                                                                                                    |
| sta de Usuários<br>kibir 10 • registros por página.<br>lome<br>cir Cristiano Wolff Ferreira<br>lessandra Lima da Silva<br>liany de Paula Silva<br>line Batista da Costa Carvalho                                                                                                    | łŦ | Cargo<br>ANALISTA JUDICIÁRIO<br>JUIZ LEIGO<br>CONCILIADOR<br>JUIZ LEIGO                                                                                                    | Email<br>acir.ferreira@tjac.ju<br>alessandra.lima@tj<br>aliany.silva@tjac.juu<br>aline.costa@tjac.juu                                                                                                    | is.br<br>ac.jus.br<br>s.br                                                            | Pesquisa<br>E Comarca<br>Rio Branco<br>Rio Branco<br>Plácido de Castr<br>Rio Branco                                                                        |          | Ações<br>22 Editar<br>12 Editar<br>12 Editar<br>12 Editar                                                                               |
| sta de Usuários<br>(ibir 10 • registros por página.<br>lome<br>cir Cristiano Wolff Ferreira<br>lessandra Lima da Silva<br>liany de Paula Silva<br>line Batista da Costa Carvalho<br>lison Costa Pereira                                                                                                    | ΤĒ | Cargo<br>ANALISTA JUDICIÁRIO<br>JUIZ LEIGO<br>CONCILIADOR<br>JUIZ LEIGO                                                                                                    | Ecquiri<br>Email<br>acir.ferreira@tjac.ju<br>alessandra.lima@tj<br>aliany.silva@tjac.ju<br>aline.costa@tjac.ju<br>alison.pereira@tjac                                                                                                    | is.br<br>ac.jus.br<br>s.br<br>s.br<br>jus.br                                          | Pesquisa<br>Pesquisa<br>Rio Branco<br>Rio Branco<br>Plácido de Castr<br>Rio Branco<br>Rio Branco<br>Rio Branco                                             |          | Ações<br>(7 Editar<br>(7 Editar<br>(7 Editar<br>(7 Editar)<br>(7 Editar                                                                 |
| sta de Usuários<br>itibir 10 • registros por página.<br>itibir 10 • registros por página. | 17 | Cargo<br>ANALISTA JUDICIÁRIO<br>JUIZ LEIGO<br>CONCILIADOR<br>JUIZ LEIGO<br>JUIZ LEIGO                                                                                                    | Email<br>Email<br>acir.ferreira@tjac.ju<br>alessandra.lima@tj<br>aliany.silva@tjac.jus<br>alison.pereira@tjac<br>alison.lira@tjac.jus                                                                                                    | s.br<br>ac.jus.br<br>s.br<br>s.br<br>s.br<br>br                                       | Pesquisa<br>Comarca<br>Rio Branco<br>Rio Branco<br>Plácido de Castr<br>Rio Branco<br>Rio Branco<br>Rio Branco<br>Rio Branco                                | 0        | Ações<br>(7 Editar<br>(7 Editar<br>(7 Editar<br>(7 Editar<br>(7 Editar)                                                                 |
| sta de Usuários<br>sta de Usuários<br>(ibir 10 • registros por página.<br>lome<br>cir Cristiano Wolff Ferreira<br>lessandra Lima da Silva<br>liany de Paula Silva<br>liany de Paula Silva<br>line Batista da Costa Carvalho<br>lison Costa Pereira<br>lison de Souza Lira<br>manda da Silva Alechandre                                                                                                    | ĨŦ | Cargo<br>ANALISTA JUDICIÁRIO<br>JUIZ LEIGO<br>JUIZ LEIGO<br>JUIZ LEIGO<br>JUIZ LEIGO<br>JUIZ LEIGO                                                                                                    | Image: Control of the second second secon | s.br<br>ac.jus.br<br>s.br<br>s.br<br>jus.br<br>br<br>a@tjac.jus.br                    | Pesquisa<br>Comarca<br>Rio Branco<br>Piácido de Castr<br>Rio Branco<br>Rio Branco<br>Rio Branco<br>Rio Branco<br>Rio Branco<br>Rio Branco                  | 0        | Ações<br>(Z Editar<br>(Z Editar<br>(Z Editar<br>(Z Editar<br>(Z Editar<br>(Z Editar)                                                    |
| sta de Usuários<br>sta de Usuários<br>(ibir 10 •) registros por página.<br>iome<br>cir Cristiano Wolff Ferreira<br>lessandra Lima da Silva<br>liany de Paula Silva<br>liany de Paula Silva<br>liang de Sauza Lira<br>manda da Souza Lira<br>manda da Silva Alechandre<br>na Carolina Faria e Silva Gask                                                                                                    | 71 | Cargo<br>ANALISTA JUDICIÁRIO<br>JUIZ LEIGO<br>JUIZ LEIGO<br>JUIZ LEIGO<br>CONCILIADOR<br>JUIZ LEIGO<br>JUIZ LEIGO                                                                                                    | Email<br>acir.ferreira@tjac.ju<br>alessandra.lima@tj<br>aliany.silva@tjac.jus<br>alison.pereira@tjac.jus<br>alison.lira@tjac.jus.<br>amanda.alechandrr<br>ana.faria@tjac.jus.t                                                                                                    | is.br<br>ac.jus.br<br>s.br<br>s.br<br>.jus.br<br>br<br>e@tjac.jus.br<br>pr            | Pesquisa<br>Comarca<br>Rio Branco<br>Piácido de Castr<br>Rio Branco<br>Rio Branco<br>Rio Branco<br>Rio Branco<br>Rio Branco<br>Epitaciolândia              | 0        | Ações<br>27 Editar<br>27 Editar<br>27 Editar<br>27 Editar<br>27 Editar<br>27 Editar<br>27 Editar<br>27 Editar<br>27 Editar              |
| sta de Usuários<br>sta de Usuários<br>(bir 10 •) registros por página.<br>iome<br>cir Cristiano Wolff Ferreira<br>lessandra Lima da Silva<br>liany de Paula Silva<br>liany de Paula Silva<br>liany de Paula Silva<br>liano de Souza Lira<br>manda da Silva Alechandre<br>manda da Silva Alechandre<br>ma Carolina Faria e Silva Gask<br>ndrea Stefania Teixeira de Souza                                                                                                    | 17 | Cargo   ANALISTA JUDICIÁRIO   JUIZ LEIGO   JUIZ LEIGO   JUIZ LEIGO   JUIZ LEIGO   JUIZ LEIGO   JUIZ LEIGO   JUIZ LEIGO   JUIZ LEIGO   JUIZ LEIGO   JUIZ LEIGO   JUIZ LEIGO   JUIZ LEIGO   JUIZ LEIGO   JUIZ LEIGO   JUIZ LEIGO   JUIZ LEIGO | Email<br>acir.ferreira@tjac.ju<br>alessandra.lima@tj<br>aliany.silva@tjac.jus<br>alison.pereira@tjac.<br>alison.lira@tjac.jus.<br>amanda.alechandrr<br>ana.faria@tjac.jus.t<br>andrea.souza@tjac                                                                                                    | is.br<br>ac.jus.br<br>s.br<br>s.br<br>.jus.br<br>br<br>a@tjac.jus.br<br>or<br>.jus.br | Pesquisa<br>Comarca<br>Rio Branco<br>Piácido de Castr<br>Rio Branco<br>Rio Branco<br>Rio Branco<br>Rio Branco<br>Rio Branco<br>Epitaciolándia<br>Brasileia | 0        | Ações<br>27 Editar<br>27 Editar<br>27 Editar<br>27 Editar<br>27 Editar<br>27 Editar<br>27 Editar<br>27 Editar<br>27 Editar<br>27 Editar |

**1. Usuário selecionado:** exibe os dados do usuário selecionado. Para selecionar o usuário deve-se buscar pelo nome na lista de usuários e clicar no botão 'Editar'.

**2.** Adicionar lotação: para adicionar uma lotação deve-se selecionar a comarca da unidade, a unidade a ser lotada e o tipo de lotação ('Juiz Leigo' ou 'Conciliador'). Para concluir a inclusão da lotação deve-se clicar no botão 'Salvar';

**3.** Lotações ativas: exibe as lotações adicionadas para o usuário selecionado. Para encerrar uma lotação deve-se clicar no botão 'Encerrar Lotação'. As lotações encerradas não não exibidas na lista de lotações ativas;

4. Lista de usuários: exibe os usuários que podem receber lotação. Clicando no botão

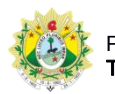

SISTEMA DE CONTROLE DE PRODUTIVIDADE DE JUÍZES LEIGOS E CONCILIADORES

editar será possível inserir ou remover lotações do usuário.